## Инструкция по ViPNet CSP

- 1. Скачать программу ViPNeT CSP с сайта <u>https://infotecs.ru/product/vipnet-csp.html</u>
- 2. Выбрать как указано на рисунке Загрузить ПО.

| CP Vi                                                                             | iPNet (<br>латный сертифи                                         | CSP<br>цированный криптопрова                                 | айдер                                  | ost7                               |                   |
|-----------------------------------------------------------------------------------|-------------------------------------------------------------------|---------------------------------------------------------------|----------------------------------------|------------------------------------|-------------------|
| Общие сведения                                                                    | Возможности                                                       | Сертификаты и патенты                                         | Загрузить 🕶                            | Перейти к решениям                 |                   |
| КАТЕГОРИЯ:<br>ИСПОЛНЕНИЕ:<br>ОПЕРАЦИОННАЯ СИСТЕ<br>ДОПОЛНИТЕЛЬНО:                 | ИНФРАСТРУКУ<br>ПРОГРАММНЫІ<br>EMA: WINDOWS, LINU<br>B PEECTPE POC | РА ОТКРЫТЫХ КЛЮЧЕЙ, ШИФРОВ<br>Я КОМПЛЕКС<br>IX<br>SUЙСКОГО ПО | ание                                   |                                    | <b>=</b> 0        |
| ViPNet CSP 4.2 — ра<br>электронной подпис                                         | оссийский крипт<br>си.                                            | опровайдер, сертифицир                                        | ованный ФСБ России как сре             | дство криптографической защиты инф | оормации (СКЗИ) и |
| <ul><li>ViPNet CSP 4.2 позв</li><li>Создание ключ</li><li>Хэширование д</li></ul> | оляет:<br>чей ЭП, формир<br>данных по ГОСТ                        | ование и проверка ЭП по<br>Р 34.11-94 и ГОСТ Р 34.11-         | 9 FOCT P 34.10-2001, FOCT P 3<br>-2012 | 4.10-2012                          |                   |

Базовый вариант ViPNet CSP 4.2 (вариант исполнения 1) обеспечивает класс защищенности КС1.

3. Далее Вы будете перенаправлены на страницу для выбора полнофункциональной версии исходя из Вашей версии Windows.

| Полнофункциональная версия                                                                                                    | Версия            | Размер   |
|----------------------------------------------------------------------------------------------------|-------------------|----------|
| ViPNet CSP 4.2<br>Версия для Windows: 7(32/64-разрядная)/8 (64-разрядная)/8.1 (32/64-разрядная)/10 (32/64-разрядная) /2008<br>R2 64-разрядная)/2012 64-разрядная)/2012 R2 64-разрядная)/<br>Внимание! Криптопровайдер VIPNet CSP этой версии несовместим с антивирусным ПО Лаборатории<br>Касперского. Рекомендуем использовать <u>бета-версию</u> . | 4.2 or 31.07.2018 | 32.35 Mb |
| ViPNet SysLocker (для варианта исполнения КСЗ)<br>Версия для Windows: 7(32/64-разрядная)/ 8.1 (32/64-разрядная)/10 (32/64-разрядная) /Server 2008 R2 64-<br>разрядная)/Server 2012 R2 (64-разрядная)/Server 2016 (64-разрядная)/                                                                                                    | 1.1 or 13.02.2019 | 10.93 Mb |
| ViPNet CSP 4 windows x32 rus<br>Версия для OC Windows XP<br>Внимание! Данная версия не является сертифицированным СКЗИ и не предназначена для использования в<br>системах ЮЗДО. Рекомендуем использовать CSP 4.2.                                                                                                    | 4 от 26.02.2014   | 21.31 Mb |

После выбора нужной Вам версии Вы перейдете на страницу заполнения формы для скачивания.

- 4. Для скачивания программы необходимо заполнить указанную на сайте регистрационную форму, после чего скачать программу по ссылке, отправленной на указанную Вами электронную почту в форме заявки, также необходимо сохранить указанный серийный номер, он в дальнейшем будет необходим для регистрации программы.
- 5. Установить и зарегистрировать программу ViPNeT CSP согласно <u>инструкции по</u> <u>установке и регистрации программы.</u>

Регистрация программы бесплатна и необходима для работы.

6. Установить полученные средства электронной подписи согласно <u>инструкции по</u> <u>установке.</u>

Все инструкции находятся в разделе Документы (Инструкции) на сайте уц.забайкальскийкрай.рф.